## Händische Nacherfassung von Studierenden nach Ablauf der Belegungsfrist bzw. nach erfolgter Platzvergabe

Falls es erforderlich wird, Studierende in einem Modul bzw. einer Lehrveranstaltung nachzutragen, geschieht dies entweder als Dozent/in mit den entsprechenden Rechten in AGNES oder als Lehrstuhlverwalter/in bzw. Einrichtungsadministrator/in.

Im Falle des Nachtragens von einzelnen Studierenden ist die für das Modul bzw. die Lehrveranstaltung vorgesehene maximale Teilnehmerzahl unerheblich. In der Regel nutzen Dozenten diese Funktion im Rahmen eines gewährten Nachteilsausgleiches (vgl. § 109 Abs. 2 Satz 1 ZSP-HU). Falls Dozenten die notwendigen Rechte in AGNES nicht besitzen, sollten sie an ihre zuständige Einrichtungsadministratorin bzw. ihren zuständigen Einrichtungsadministrator die betreffende Lehrveranstaltung (den Termin, falls mehrere Parallelgruppen) oder das betreffende Modul, das jeweilige Semester und die Matrikelnummer weitergeben.

Beachten Sie, dass das jeweils vorangegangene Semester mit Ablauf des aktuellen Semesters archiviert wird. Es sind dann keine Nacherfassungen mehr möglich. So sind beispielsweise ab 30.09.2015 alle Veränderungen am Wintersemester 2014/15 ausgeschlossen.

Wie trage ich Studierende nach?

- 1. Melden Sie sich in AGNES an: <u>https://agnes.hu-berlin.de</u>
- 2. Wechseln Sie in das gewünschte Semester
- 3. Suchen Sie die gewünschte Lehrveranstaltung bzw. das betreffende Modul: *Hier im Beispiel das Modul* 70131Ü Statistik I

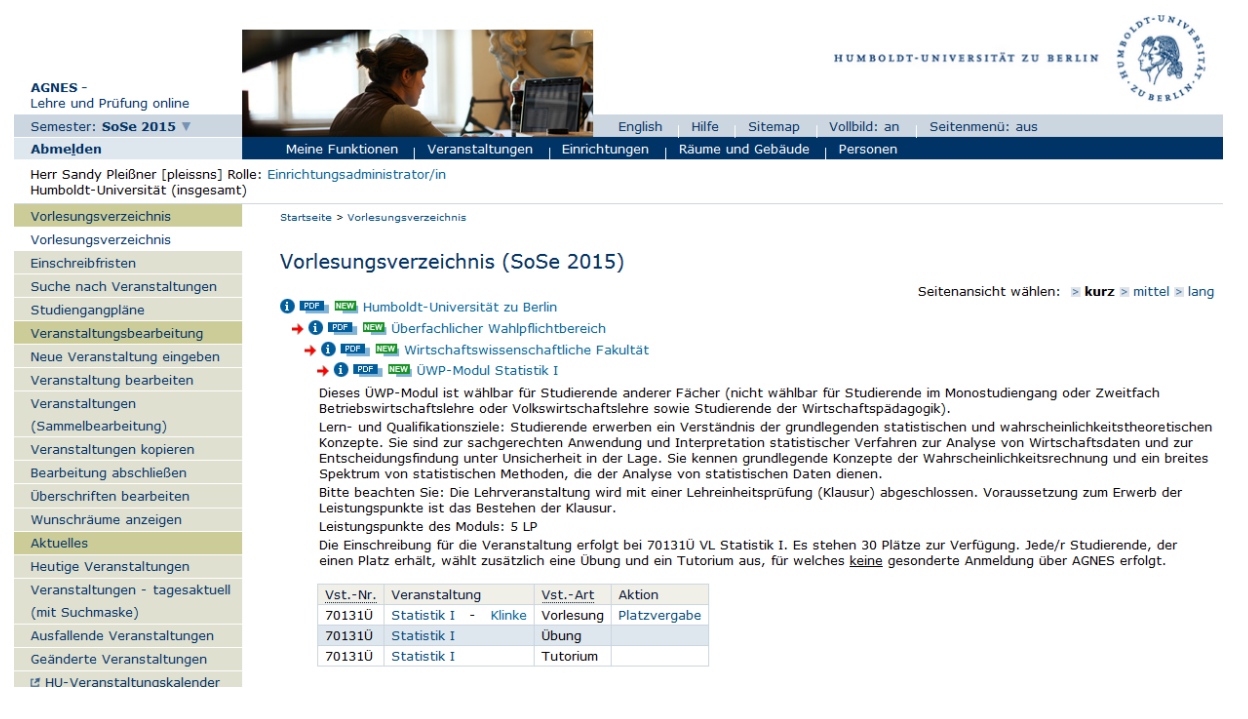

- 4. Klicken Sie in der Spalte Aktion auf Platzvergabe
- 5. Geben Sie im folgenden Menü die Matrikelnummer der/des Studierenden ein, die/den Sie manuell nacherfassen möchten

| Sie sind hier: <b>Belegung von Veranstaltungen - Platzvergabe</b><br>Alle Belegungen dieser Veranstaltungen |  |  |  |  |  |
|----------------------------------------------------------------------------------------------------|--|--|--|--|--|
| Platzvergabe                                                                                                |  |  |  |  |  |
| Veranstaltung: 70131Ü Statistik I Vorlesung                                                                 |  |  |  |  |  |
| Funktionen: 🍹   🕲   🕿   🕿                                                                                   |  |  |  |  |  |
| Teilnehmer der Veranstaltung manuell erfassen                                                               |  |  |  |  |  |
| Einzelerfassung                                                                                             |  |  |  |  |  |
| Matrikelnummer:                                                                                             |  |  |  |  |  |
| Teilnehmer erfassen                                                                                         |  |  |  |  |  |

6. und speichern Sie durch Klick auf den Button Teilnehmer erfassen

| Sie sind hier: <b>Belegung von Veranstaltungen - Platzvergabe</b><br>Alle Belegungen dieser Veranstaltungen |  |  |  |  |  |
|----------------------------------------------------------------------------------------------------|--|--|--|--|--|
| Platzvergabe                                                                                                |  |  |  |  |  |
| Veranstaltung: 70131Ü Statistik I Vorlesung                                                                 |  |  |  |  |  |
| Funktionen: 🍹   🕲   🛣   🛣                                                                                   |  |  |  |  |  |
| Teilnehmer der Veranstaltung manuell erfassen                                                               |  |  |  |  |  |
| Einzelerfassung                                                                                             |  |  |  |  |  |
| Matrikelnummer: 777777                                                                                      |  |  |  |  |  |
| Teilnehmer erfassen                                                                                         |  |  |  |  |  |

7. Im folgenden Menü können Sie den Status der/des Studierenden noch entsprechend anpassen und die Nacherfassung durch einen Klick auf **Speichern** abschließen

| Sie sind hier: <b>Belegung von Veranstaltungen - Platzvergabe</b><br>Alle Belegungen dieser Veranstaltungen                                                                                                    |                                                 |             |           |  |  |  |
|----------------------------------------------------------------------------------------------------|-------------------------------------------------|-------------|-----------|--|--|--|
| Platzverga                                                                                                    | abe                                             |             |           |  |  |  |
| Veranstalt                                                                                                    | ung: 70131Ü                                     | Statistik I | Vorlesung |  |  |  |
| Einzelerfassung                                                                                                    |                                                 |             |           |  |  |  |
| Name: Musterfrau, Emilia<br>Geburtsdatum: 12.06.1951<br>Matrikelnummer: 777777<br>Aktuelle Studiengänge:<br>Regionalst. Asien/Afrika, Fachsemester 5<br>Europäische Ethnologie, Fachsemester 2<br>Europäische Ethnologie, Fachsemester 1<br>Geschichtswissenschaften, Fachsemester 1<br>Belegung für 777777 |                                                 |             |           |  |  |  |
| Gruppe                                                                                                    | Belegstatus                                     |             |           |  |  |  |
| Gruppe 1 30                                                                                                    |                                                 | •           |           |  |  |  |
| Speichern<br>Zurück zur Plat                                                                                                    | AN - angemeldet<br>ZU - zugelassen<br>tzvergabe |             |           |  |  |  |

Für die Studierenden ist die Änderung im Status eines Moduls bzw. einer Lehrveranstaltung direkt in AGNES sichtbar.